## **Adding Conference Information to a Request**

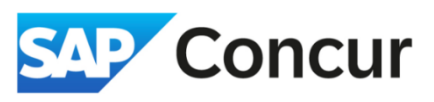

**Objective**: This section covers the required details to provide when attending for a conference.

1. In the *Request Header* section, use the *Will you be attending a Conference?* dropdown menu to **indicate** your attendance status - either *Yes, attending in person* or *Yes, attending virtually*.

| Create New Request      |       |                                       |   |                                      | >                |
|-------------------------|-------|---------------------------------------|---|--------------------------------------|------------------|
|                         |       |                                       |   |                                      | * Required field |
| Request Policy * 🚱      |       | Name Your Request *                   |   | Request/Trip Start Date *            |                  |
| *SLAC-Domestic Travel   | ~     | Attending a Conference                |   | 08/01/2024                           | Ĥ                |
| Request/Trip End Date * |       | *Trip Type                            |   | *Trip Type2                          |                  |
| 08/05/2024              | Ë     | Domestic                              | ~ | Domestic                             | ~                |
| Business Purpose * 🕜    | 4/500 | Will you be attending a conference? * |   | Will this include personal travel? * |                  |
| Test                    |       | Yes, attending in person              | ~ | No                                   | ~                |
|                         |       | Local Travel? * 🚱                     |   |                                      |                  |
|                         |       | No                                    | ~ |                                      |                  |
|                         |       |                                       |   |                                      |                  |

Note: If unsure whether the event meets the criteria to be classified as a conference, select "Yes" and continue by entering the event information as outlined in step #2. The travel office will review the provided details and validate the event accordingly.

2. Within the travel request form, **add** a new expense entry for *Training/Registration*. Complete the required fields with the event information, then **click** *Save*.

| Manage Requests Process Requests            | Add expected expenses and/or travel plans   | × |
|---------------------------------------------|---------------------------------------------|---|
|                                             | Search for an expense type                  |   |
| Home / Requests / Manage Requests / Attendi | OFILIA FORBUR (attoAapte ab to Strooulikut) |   |
| Attending a Confe                           | Lodging (If Over Per Diem)                  |   |
|                                             | Lodging - Multiple Locations                |   |
| lot Submitted   Request ID: 7VFV            | Lodging - Single Location                   |   |
| Request Details V Print V Attachment        | Manual Adjustment                           |   |
|                                             | Meals - Multiple Locations                  |   |
|                                             | Meals - Single Location                     |   |
| Add Edit Delete Allocate                    | Personal Trip Dates                         |   |
| <b></b> _                                   | ✓ 02. Transportation                        |   |
|                                             | Airfare                                     |   |
|                                             | Car Rental                                  |   |
|                                             | Taxi/Car Service/Rideshare/Train            |   |
|                                             | ✓ 04. Other                                 |   |
|                                             | Training/Registration                       |   |
|                                             | 05. Mileage                                 | Ļ |
|                                             |                                             |   |

## **Adding Conference Information to a Request**

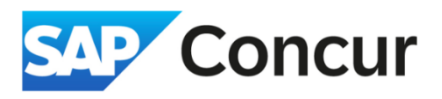

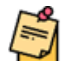

**Note**: If the event is not listed in the *Event Name* dropdown, **choose** (0.0) Other (000000845). Then, **enter** the name of the event in the *Event Name* (*if not on list*) field and provide the conference website URL in the *Event Website & Addtl Info* field. If no website exists, include any available information and attach supporting documentation to expedite conference verification.

| New Expense:Training/Registration \$300.00    |       |                   |     |                         |                |
|-----------------------------------------------|-------|-------------------|-----|-------------------------|----------------|
| Allocate                                      |       |                   |     |                         |                |
| Conference Start Date *                       |       | Destination City  |     | Event Name *            | * Required fie |
| 08/01/2024                                    | Ë     | Batavia, Illinois | × • | (0.0) Other (000000845) | ×              |
| Event Name (If not on list)                   | 16/64 | Event Role *      |     |                         |                |
| Enter event name                              |       | None Selected     | ~   |                         |                |
|                                               | 1.    |                   |     |                         |                |
| Transaction Amount *                          |       | Currency *        |     |                         |                |
| 300.00                                        |       | US, Dollar (USD)  | × × |                         |                |
|                                               |       |                   |     |                         |                |
| Event Website & Addtl Info (2000 char. limit) |       |                   |     |                         | 16/200         |
| Enter event URL.                              |       |                   |     |                         |                |
|                                               |       |                   |     |                         |                |
|                                               |       |                   |     |                         |                |
| _                                             |       |                   |     |                         |                |
| Save Cancel                                   |       |                   |     |                         |                |
|                                               |       |                   |     |                         |                |
|                                               |       |                   |     |                         |                |

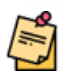

**Note**: When using STAP funds for registration fees, do not allocate "Training/Registration" to your STAP fund during the request phase. This step will occur later when completing your expense report.